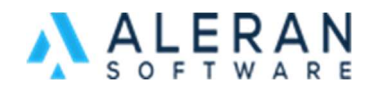

## **Product Setup in RepDesk**

There are many fields involved in product (item) setup in RepDesk. In this article we will explain how to use the product fields and how they behave in RepDesk

| Vendor XYZ  |                  |                 |               |  |
|-------------|------------------|-----------------|---------------|--|
| (image pot) |                  | Item#           |               |  |
| available   |                  | UPC             |               |  |
|             |                  | Description     |               |  |
| thumbnail   |                  |                 |               |  |
|             |                  |                 |               |  |
| full size   |                  | Notas           |               |  |
|             |                  | Notes           |               |  |
|             |                  |                 |               |  |
|             |                  |                 |               |  |
|             |                  | Qty Break Group |               |  |
|             |                  | Discontinued    |               |  |
|             |                  | Customizable    |               |  |
| Available:  | Min Qty          | Price           | Sale Min Qty: |  |
| In Stock:   | LEVEL1           |                 | Sale Price:   |  |
| On S/O      |                  |                 |               |  |
| On P/O      |                  |                 |               |  |
| Case Pack   |                  |                 |               |  |
| Inner Case  |                  |                 |               |  |
| Min         |                  |                 |               |  |
| Back Order  |                  |                 |               |  |
|             | LEVEL2 - Plating | um wholesale    |               |  |
|             |                  |                 |               |  |
|             |                  |                 |               |  |

SAVE

## **Basic fields:**

- Item #: This is the product ID. It can be used as product SKU
- UPC: Universal Product Code
- Description: text description of the product
- *Qty Break Group*: Name of a quantity break group. This group can be used in mix and match quantity breaks where the user buys x qty from product 1 and y qty from product 2. The total of x + y is available for the quantity break group discounted price
- *Discontinued*: whether this product is discontinued or still in production

- Note: discontinued product items don't show up in the marketplace (OneMart)
- Customizable: whether this product is a customizable product

## Advanced fields:

- Available: number of items of product available for sale
- *In Stock*: number of items of product that are present in stock
- On S/O: # of product items committed/sold on sales orders
- On P/O: # of product items coming in from purchase order (future expected)
  - Note: the difference between products on P/O and S/O is what can be sold in advance (more than that might not be fulfilled)
- Case Pack: If this product is sold in cases this is the number of product items in a case
  - This is kept only for information purposes; no calculations are performed in RepDesk

Example: if you want to sell in packs of 10 you should define 2 products. The first for a case pack of 10, the second for units of 1 (regular). This way, buyers can achieve any desired qty by combining the case and the single unit (to achieve a total of 11 for example)

- Inner case: the case pack might have inner cases; this is the number of product items in the case
   Example: if case pack is 4 and inner case is 3; then total items would be 4x3=12 items
- *Min*: the minimum quantity of product required for an order
- *Back Order*: date on which this product will be in stock
- Level 1: Levels are assigned by vendor to customers. Level 1 is the only level where RepDesk allows Quantity breaks. Therefore, you see the Min Qty and Price breakdown in Level 1. in the below example, the min qty is 1 and price is \$10, a second breakdowns min qty 10 and price is \$9. This means that if a customer buys quantities 1-9 of the product, then the price is \$10. If the customer buys qty 10-49, then the price becomes \$9. For quantities of 50 and above the price is \$7.

| Catalog Item          |                         |                 | 181           | Communication 👻 🛗 (0) |
|-----------------------|-------------------------|-----------------|---------------|-----------------------|
| Emil                  |                         |                 |               |                       |
| (image not)           |                         | Item#           | 1001          |                       |
| available             |                         | UPC             | u1001         |                       |
| thumbnail<br>1001.jpg |                         | Description     | Mug1          |                       |
| full size<br>1001.jpg |                         |                 |               | li.                   |
| CLEAR CACHE           |                         | Notes           |               | li li                 |
|                       |                         | Qty Break Group |               |                       |
|                       |                         | Discontinued    |               |                       |
|                       |                         | Customizable    |               |                       |
| Available:            | Min Qty                 | Price           | Sale Min Qty: | 10                    |
| In Stock:             | LEVEL1                  |                 | Sale Price:   | 12                    |
| On S/0                | 1                       | 10              |               |                       |
| On P/0                | 10                      | 9               |               |                       |
| Case Pack             | 50                      | 7               |               |                       |
| Inner Case            |                         |                 |               |                       |
| Min                   |                         |                 |               |                       |
| Back Order            |                         |                 |               |                       |
|                       | LEVEL2 - Platinum whole | esale           |               |                       |
|                       | 2                       | 8               |               |                       |
| ADD CATEGORY          |                         |                 |               |                       |

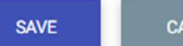

- CANCEL
- Level 2 (and subsequent levels): customer on this level (that can be renamed per the example above 'Platinum Wholesale') gets a special price of \$8 for buying the min quantity of 2 items and above. If a customer is assigned as a level 2 customer, they automatically get the level 2 pricing if they make an order:
  - o In RepDesk
  - On the Marketplace (OneMart)

<u>Note</u>: Pricing Level Allowed Discounts are percentage base discounts that are assigned to pricing levels from the Vendor page (see below):

## Pricing Levels 😌

|   | Level# | Name                        | Allowed Discount |
|---|--------|-----------------------------|------------------|
| Ø | 1      | LEVEL1                      | 100.0%           |
| 6 | 2      | LEVEL2 - Platinum wholesale | 100.0%           |

- Sale Min Qty: min quantity that needs to be purchased to get the sale price
- Sale Price: special price if the product item is on sale

*Category assignments*: This is where you can assign a product to a specific category Once you have your product categories set up in the category section, you can simply assign the product category as below:

| thumbnail<br>1001.jpg<br>full size<br>1001.jpg<br>CLEAR CACHE | Add Category to Item Category Search here Please Select Category Accessories |         |
|---------------------------------------------------------------|------------------------------------------------------------------------------|---------|
| thumbnail<br>1001.jpg<br>full size<br>1001.jpg<br>CLEAR CACHE | Category<br>Search here<br>Please Select Category<br>Accessories             |         |
| full size<br>1001.jpg<br>CLEAR CACHE                          | Search here Please Select Category Accessories                               |         |
| CLEAR CACHE                                                   | Please Select Category Accessories                                           |         |
|                                                               |                                                                              |         |
|                                                               | Audrey Test                                                                  |         |
|                                                               | Boxed Assortment                                                             |         |
|                                                               | Canteens                                                                     |         |
|                                                               | Charms                                                                       |         |
|                                                               | Chocolates                                                                   |         |
| Available:                                                    | Craft Supplies                                                               | Qty: 10 |
| In Stock:                                                     | Drinkware                                                                    | e: 12   |
| On S/O                                                        | Enamel Charms                                                                |         |
| On P/O                                                        | Mugs                                                                         |         |
| Case Pack                                                     | New Category                                                                 |         |
| Inner Case                                                    | Packaged Chocolate                                                           |         |
| Min                                                           | Resin Kawaii Charms                                                          |         |
| Back Order                                                    | Resin Planar Charms                                                          |         |
|                                                               | Sport Canteen                                                                |         |
|                                                               | 2                                                                            |         |
| ADD CATEGORY                                                  |                                                                              |         |
|                                                               |                                                                              |         |

Assigning customer pricing level

If you want to assign a pricing level to a customer:

- Open the customer record
- Go to Vendor Info tab
- Click the + icon near vendor pricing
- Choose vendor
- Choose pricing level

| Customer                                                      | + New Sale 🌼 Actio                                       | ns 👻    |          |      |      |       | 🕙 Com | munication | - 🛗 (0)   |            |
|---------------------------------------------------------------|----------------------------------------------------------|---------|----------|------|------|-------|-------|------------|-----------|------------|
| 123 Sales Grou                                                | up 🕜                                                     |         |          |      |      |       |       |            | (filed o  | n 10/4/202 |
| Sales Rep 🗭 Categorie<br>Guy SalesRep Category<br>Territory 🗹 | s<br>•                                                   |         |          |      |      |       |       |            |           |            |
| Federal Tax Id: 🗹                                             |                                                          |         | _        |      |      |       |       |            |           |            |
| GENERAL INF                                                   | FO COMMUNICATIO                                          |         | ORS INFO |      |      |       |       |            |           |            |
| Bill-To<br>Jane Doe<br>123 Sales Group<br>103 Sales St.       | Ship-To<br>Minneapolis<br>Minneapolis, MN<br>Resale Num: | 55330 N | otes 🗹   |      |      |       |       |            |           |            |
| (123) 555-7890 (tel)<br>jane@doe.com                          | Shipping Account                                         | Ē.      |          |      |      |       |       |            |           |            |
| Contacts 😌                                                    |                                                          |         |          |      |      |       |       |            |           |            |
| Fname Lname Tel. Email                                        | Custom Fields Notes                                      |         |          |      |      |       |       |            |           |            |
| No record found                                               |                                                          |         |          |      |      |       |       |            |           |            |
| Ship-to addresses 🔂                                           |                                                          |         |          |      |      |       |       |            |           |            |
| Fname Lname                                                   | e Tel                                                    | Email   | Company  | Addr | City | State | Zip   | Resale#    | ShipAcent |            |
| No records found                                              |                                                          |         |          |      |      |       |       |            |           |            |

| Customer + New Sale 🌼                        | ictions *                                                           | 🕬 Communication 👻 🇰 (0) |
|----------------------------------------------|---------------------------------------------------------------------|-------------------------|
| 123 Sales Group 🕝                            | Vendor Info ×                                                       | (filed on 10/4/2021)    |
| Sales Rep 🗭 Categories Guy SalesRep category | ACE USA \$                                                          |                         |
| Ferritory 🖉<br>Federal Tax Id: 🗭             | Customer ID Pricing Level                                           |                         |
| GENERAL INFO COMMUNIC                        | LEVEL1<br>LEVEL2<br>LEVEL3                                          |                         |
| Vendor Customer No record found              | LEVEL4<br>LEVEL5<br>LEVEL6<br>LEVEL7<br>LEVEL8<br>LEVEL9<br>LEVEL10 | 0                       |
| RepDesk © 2022 Aleran All rights reserved.   | LEVEL13<br>LEVEL12<br>LEVEL13<br>LEVEL14<br>LEVEL15                 | ACME Sales              |

Note: This can also be assigned while creating an order by opening the customer hyper linked name on the order and following the same steps.